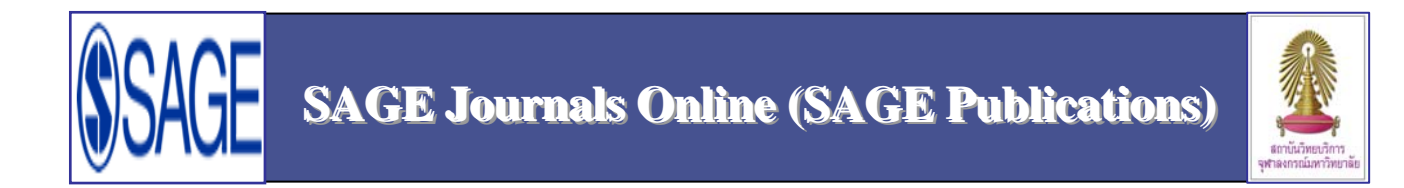

SAGE Journals Online เป็นฐานข้อมูลวารสารอิเล็กทรอนิคส์ ซึ่งเป็นหนึ่งในกลุ่มฐานข้อมูลออนไลน์ของ SAGE Publications SAGE Journals Online นำเสนอบทความเอกสารฉบับเต็ม (Full Text) ที่เป็นสหสาขาวิชา ครอบคลุมสาขาสังคมศาสตร์ มนุษยศาสตร์ วิทยาศาสตร์และเทคโนโลยี และวิทยาศาสตร์สุขภาพ มีข้อมูลวิชาการจากวารสารมากกว่า 500 รายชื่อของสำนักพิมพ์SAGE และปรับปรุงข้อมูลทุกสัปดาห์ สามารถเรียกดูข้อมูลพร้อมสาระสังเขปย้อนหลังได้ถึงปี 1879 (ถ้ามี) สมาชิกในประชาคมจุฬาฯ เข้าใช้ฐานนี้ได้ ตามสิทธิ์ที่สถาบันวิทยบริการ จุฬาฯ บอกรับเป็นสมาชิกตั้งแต่กลางปี 2008

### การเข้าใช้งาน

คลิกเข้าใช้งานผ่านจากลิงค์ที่URL:

http://www.car.chula.ac.th/curef-db/subscriptions.html คลิกเลือก <u>SAGE Journals Online</u> เพื่อเข้าสู่หน้าแรก และ เริ่มการสืบค้นได้ ดังภาพ

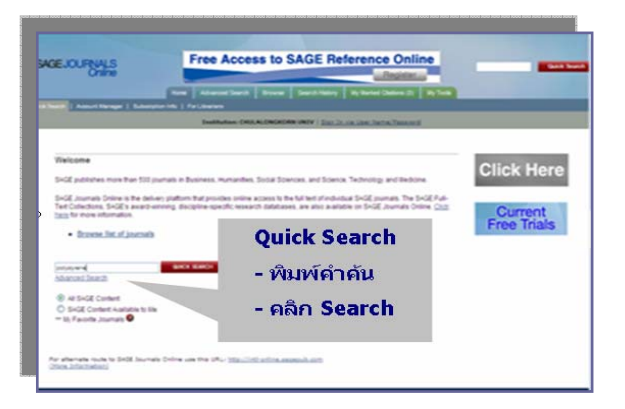

#### การค้นหาข้อมูล

ที่หน้าแรกของการค้นหา สามารถสืบค้นจากทางเลือก เช่น

**O** Browse list of Journals : ไล่เรียง / เลือกดูรายชื่อวารสาร เพื่อสืบค้นแบบเจาะจงรายชื่อวารสาร

Search all journals : ค้นหารายชื่อวารสารทั้งหมดที่มีข้อมูล อ้างอิงในฐานข้อมูล SAGE Journals Online

Quick Search : ค้นหาแบบรวดเร็ว เป็นการสืบค้นที่หน้าแรก ของฐานข้อมูลได้ทันที

Advanced Search : ค้นหาแบบเจาะจง

# 🖄 <u>ทางเลือก 🛈 และ 3</u> สามารถสืบค้นด้วยทางเลือก

ร่วมกัน ดังนี้

- ที่หน้าแรก คลิกที่ Browse list of Journals ①
- เลือกชื่อวารสารที่ต้องการ เช่น เลือกวารสารชื่อ

Journal of Reinforced Plastics and Composites ได้พบ หน้าจอแสดงวารสารชื่อที่เลือก ดังในภาพนี้

| AGEJOURNALS                                                                                                    | Free Access to all SA<br>until October 31                                                                                                    | GE Journals<br>, 2008                                                                                                    |
|----------------------------------------------------------------------------------------------------|----------------------------------------------------------------------------------------------------|----------------------------------------------------------------------------------------------------|
|                                                                                                    | Home Advanced Search   Browse Search His                                                                                                    | tory Wy Marked Citations (0)                                                                                                    |
|                                                                                                    | Institution: CHULALONGROWN UNIV   8                                                                                                    | gn In via User Name/Rass-ord                                                                                                    |
|                                                                                                    | 12                                                                                                    |                                                                                                    |
| About the Journal<br>Editorial Board<br>Manuscript Submission<br>Abatration/Indexing                                                     | Journal of Reinforced Plastics and                                                                                                    | Composites                                                                                                    |
|                                                                                                    | Submit an article to this jou                                                                                                    | real                                                                                                    |
| Activation/Act Mgr                                                                                                    | OnlineFirst<br>(Forthcoming articles published shead of print)                                                                                                    | And the second second se |
| Email Alerts<br>Reprints                                                                                                    | Enlart on Janua from the Archive                                                                                                    | REINFORCED                                                                                                    |
| Email Alerts<br>Replints<br>Permissione<br>Recommend to Library<br>Advertising                                                           | Select an Issue from the Archive<br>January 1982-November 2008                                                                                                    | REINFORCED<br>PLASTICS &                                                                                                    |
| Email Alarta<br>Reprints<br>Bermasions<br>Recommend to Library<br>Advertising<br>Nat Yoje<br>Conset Us                                   | Select an Issue from the Archive<br>January 1982-November 2008<br>Search for Articles<br>January 1982-November 2008                                                                                                    | REINFORCED<br>PLASTICS &<br>COMPOSITES                                                                                                    |
| Email Alerta<br>Reporting<br>Recommends to Uneary<br>Advecting<br>help<br>heat Use<br>Contect Use                                        | <ul> <li>Select an Issue from the Archive<br/>Isnuery 1982-Investmer 2008</li> <li>Seneth for Artisles<br/>Isnuery 1982-Investmer 2008</li> <li>Current Issue<br/>November 2008</li> </ul>                                                                                                    | REINFORCED<br>PLASTICS &<br>COMPOSITES                                                                                                    |
| Email Alers<br>Reported<br>Recommend to Library<br>Advertising<br>Net Type<br>Contact Up<br>South Search This<br>Jearnalt<br>Polystyreme | <ul> <li>Entrate an example of activity for activity for activity</li></ul> | REINFORCED<br>PLASTICS &<br>COMPOSITES                                                                                                    |

- ระบุคำค้น polystyrene ในช่อง Quick Search This
   Journal 3 ซึ่งอยู่ทางด้านซ้ายมือของจอภาพ
- คลิกที่ Go พบหน้าจอแสดงผลลัพธ์การสืบค้นด้วย
   วิธี ① และ ③ จำนวน 88 รายการ

# 🕅 <u>คำค้นหลายคำ หรือ วลี</u>

กรณีคำค้นหลายคำ หรือเป็นวลี สามารถใช้เครื่องหมายคำพูดเพื่อ รวบคำ

<u>ตัวอย่าง</u>

 พิมพ์คำค้นเป็น knowledge management ได้ผลลัพธ์แบบ แยกคำ 83,963 รายการ ดังนี้

#### Results 1-10 of 83963 found for *knowledge* in Full Text AND *management* in Full Text in all SAGE content.

 พิมพ์คำค้นเป็น " knowledge management" ได้ผลลัพธ์ แบบรวบคำ 1961 รายการ ดังนี้

Results 1-10 of 1961 found for *"knowledge management"* in Full Text in all SAGE content. <u>การแสดงผลลัพธ์</u> ที่หน้าแสดงผลลัพธ์ ปรากฏภาพ หน้าปกของวารสารควบคู่กับรายละเอียดของแต่ละรายการ กรณีมีข้อความ this article is AVAILABLE to you ปรากฏที่ด้านล่างของภาพหน้าปกวารสาร หมายถึงมี Full Text ของรายการนั้น ดังในภาพ

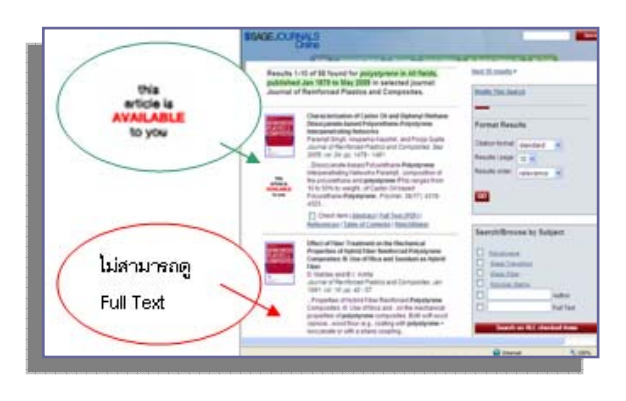

### 🖄 Advanced Search: การค้นหาแบบเจาะจง

คลิกทางเลือก Advanced Search ที่หน้าแรกของฐานข้อมูล SAGE Journals Online เพื่อเข้าสู่หน้าการสืบค้นแบบเจาะจง สามารถเจาะจงการสืบค้นด้วยช่องทาง เช่น

**การใช้บูลีน** (Fielded Boolean) ใช้คำ and, or, not เชื่อม คำค้นเพื่อเจาะจงผลลัพธ์ภายในกรอบกำหนด

**2 การเลือกรายชื่อวารสาร** (Search Within) ระบุการสืบค้น เฉพาะชื่อวารสารที่ต้องการ [ในกรณีที่มีชื่อวารสาร หรือ เลือกไล่ เรียงจากรายชื่อวารสารที่หัวข้อ Select Journals from the Complete List ]

8 การกำหนดช่วงเวลาของวารสาร (Date Range)

**การเลือกรูปแบบการแสดงข้อมูล** (Format Results) สามารถระบุการแสดงจำนวนข้อมูล / หน้า หรือเลือกรูปแบบการ แสดงข้อมูล (Sorted by) ตามลำดับความเกี่ยวเนื่องของเนื้อหา (relevance) หรือ ปี (date)

<u>ตัวอย่าง</u>

คลิกทางเลือก Advanced Search เพื่อสู่หน้าการสืบค้นแบบ เจาะจง ดังภาพตัวอย่าง

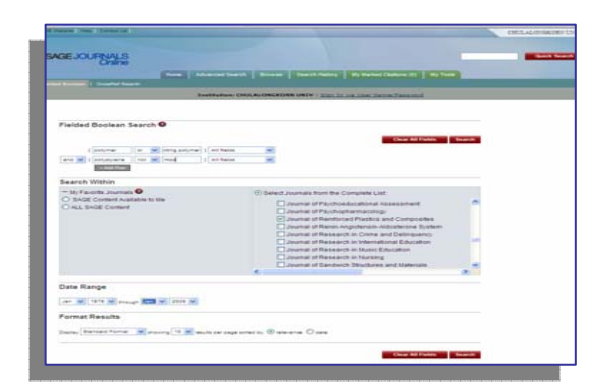

# เริ่มการสืบค้น ดังนี้

พิมพ์คำค้น > polymer (or) polystyrene (in) All Fields
 (and) hips (or) " thermosetting plastics" (in) All Fields

- 2 ระบุชื่อวารสารเป็น→ Journal of Reinforced Plastics and Composites

ได้ผลลัพธ์การสืบค้นจำนวน 10 รายการ

# การจัดการผลลัพธ์

# **O** เอกสาร Full Text

กรณีเรียกดูเอกสาร Full Text ซึ่งแสดงเป็นไฟล์ PDF ในรูปแบบ Adobe Acrobat สามารถเลือกจัดการข้อมูลโดยคลิกที่สัญลักษณ์ คำสั่งของโปรแกรม Adobe Acrobat คือ

- 💼 Save เพื่อจัดเก็บข้อมูล
- 📄 Print เพื่อ พิมพ์เอกสาร
- Email เพื่อส่งข้อมูลทาง Internet

EndNote คลิกที่ Download to citation manager ที่

ด้านขวาของจอภาพ เพื่อ Export ข้อมูลบรรณานุกรมไป EndNote

#### **O** รายการผลลัพธ์

กรณีเลือกจัดการ รายการผลลัพธ์การสืบค้น สามารถเลือกดังนี้

- → ทำเครื่องหมายรายการผลลัพธ์ที่ต้องการจัดการ
- → ที่แถบข้อความ For marked citations ด้านขวามือของ หน้าแสดงผลลัพธ์ คลิกที่ Email/Download/Save/Print My

#### Marked Citations

- → คลิก Go พบหน้าทางเลือกการจัดการผลลัพธ์
- 🗲 เลือกคลิกที่แถบข้อความ

**PRINTER FRIENDLY VIEW** เพื่อกำหนดเครื่องพิมพ์และสั่งพิมพ์

SAVE to My Computer เพื่อเลือกแหล่งจัดเก็บข้อมูล

EXPORT/DOWNLOAD to Citation Manager

เพื่อส่ง

รายการบรรณานุกรมสู่โปรแกรม EndNote

#### การออกจากระบบ

### คลิกที่ปุ่ม 🗵 เพื่อออกจากหน้าจอของ SAGE Journals Online

จัดทำโดย ทักษิณา ชัยอิทธิพรวงศ์ ฝ่ายบริการช่วยค้นคว้าวิจัย สถาบันวิทยบริการ จุฬาฯ (ฉบับพิมพ์ครั้งที่ 1) มิถุนายน 2552